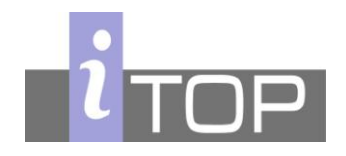

## Rediriger les mails de la messagerie de l'ENT vers une messagerie externe

netécole netcollège netlycée

Cette procédure a pour but de vous montrer comment rediriger vos mails ENT vers une messagerie externe.

Cette procédure a été réalisée pour le navigateur Internet Explorer.

- 1. Se connecter à l'ENT
- 2. Aller dans la rubrique « Communication » puis « Messagerie »

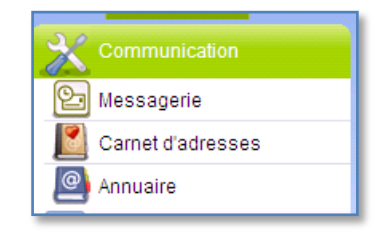

3. Cliquer sur « Options » en haut à droit de la messagerie

| Microsoft<br>Connecté à Microsoft Exchange<br>Connecté à Microsoft Exchange | Veb Access | Doptions                                                                                                    | Reine FROBERT +   Se déconne tier |
|-----------------------------------------------------------------------------|------------|----------------------------------------------------------------------------------------------------|-----------------------------------|
| Courrier                                                                    | <b>«</b>   | Boîte de réception (29 élément(s), 3 partic(s))                                                                                                    | 💋 Aide                            |
| <ul> <li></li></ul>                                                         | (3)        | Nouveau     Image: Constraint of the second second se | sférer                            |
| Brouillons [10]     Galendrier                                              |            | Réorganiser par : Date                                                                                                    | Ancienneté (poissant) 📼           |
|                                                                             | τιούν      | r quelqu'un                                                                                                    |                                   |

4. Aller dans la rubrique « Règles »

| Connecté à Microsoft<br>Connecté à Microsoft Exchange                                                                                                    | Access                                                                                                    |
|----------------------------------------------------------------------------------------------------|----------------------------------------------------------------------------------------------------|
| Options                                                                                                    | 🛃 Enregistrer                                                                                                    |
| Paramètres régionaux 🔺<br>Messagerie                                                                                                    | Options de message                                                                                                    |
| Orthographe<br>Options du calendrier<br>Gestonnaire d'absence du<br>bureau<br>Règles<br>Sécurité de messagerie<br>électronique<br>Courrier indésirable<br>Paramètres généraux | Nombre d'éléments à afficher par page : 50 v<br>Après déplacement ou suppression d'un élément : ouvrir l'élément suivant v<br>Emettre un signal sonore à l'arrivée de nouveaux éléments<br>Afficher un avertissement à l'arrivée de nouveaux messages vocaux<br>Afficher un avertissement à l'arrivée de nouveaux messages vocaux<br>Afficher un avertissement à l'arrivée de nouvelles télécopies<br>Signature électronique |
| Éléments supprimés<br>Périphériques mobiles<br>À propos de<br>Version : 8.1.311.2                                                                                             | Tahoma     ▲     10 ▲     G     I     S     三     三     正     正     正     日     日     日                                                                                                    |
| 🚖 🧱 🗳                                                                                                    | Insérer automatiquement ma signature dans les messages sortants                                                                                                    |

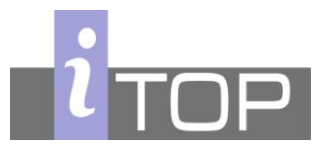

5. Aller dans « Nouvelle règle » puis « Créer une règle pour les messages reçus »

| 🚽 Enregis | strer                                                                                                    |               |            |  |
|-----------|----------------------------------------------------------------------------------------------------|---------------|------------|--|
| è         | Règles                                                                                                    |               |            |  |
|           | 🖄 Nouvelle règle 🗸 Modifier la règle 🔀 Supprimer 🔺 🗇                                                                                                    |               |            |  |
|           | Déplacer les messages d'une personne spécifique vers un dossier                                                                                                    |               | Actions    |  |
|           | Déplacer les messages qui contiennent des mots spécifiques dans l'objet vers un dossier Déplacer les messages envoyés à une liste de distribution vers un dossier Supprimer les messages dont l'objet comporte des mots spécifiques | ELORS ou Cind | P <u>i</u> |  |
|           | Créer une règipour les messages reçus                                                                                                    |               |            |  |

6. Une nouvelle fenêtre s'ouvre alors, dans laquelle vous allez définir la règle à mettre en place. Plusieurs possibilités sont alors à votre disposition.

| 🔗 https://ent.enteduc.fr/?ae=Dialog&t=Rule&tmp=1 - Nouvelle règle - Microsoft Internet Ex 🔔 🗖 🔯 |                                                                                                    |  |  |  |
|-------------------------------------------------------------------------------------------------|----------------------------------------------------------------------------------------------------|--|--|--|
| Description de la règle                                                                         | Agrès l'arrivée du message<br>Si ma nom est<br>Si le ressage a été envoyé ou regu<br>Si le message est sign é par<br>Si le message est sign é par<br>Si le message est<br>Si le taille du message ou la play de dates                      |  |  |  |
| Appliquer cette règle après la réception du message                                             | Exécutez les opérations suivantes<br>Transférer ou redriger<br>Éciacer, copier or supprimer<br>Effetuer d'autres actions<br>Exception € Si mon nom est<br>Si le message a été envoyé ou reçu<br>Si le message incluit des mots spécifiques |  |  |  |
| Nom :<br>Terminé                                                                                | Si le message est signalé par<br>Si le message est<br>Si le message est<br>Si la taille du message ou la plage de dates                                                                                                    |  |  |  |

- 7. Nous allons voir comment transférer des mails vers une adresse externe à l'ENT
- 8. Cliquer sur « Transférer le message à des personnes ou des listes de distribution » pour transférer tous les messages reçus à une adresse externe à l'ENT.

| Appliquer cette règle après la réception du message                                              | Si la taille du message ou la plage de dates<br>Exécutez les opérations suivantes<br>Transférer ou rediriger                                                 |  |  |
|--------------------------------------------------------------------------------------------------|----------------------------------------------------------------------------------------------------|--|--|
| Transférer le message à des         Rediriger le message à des         Transférer le message com | des personnes ou des listes de distribution<br>es personnes ou des listes de distribution<br>omme pièce jointe à des personnes ou des listes de distribution |  |  |
|                                                                                                  | Enregistrer Annuler                                                                                                    |  |  |

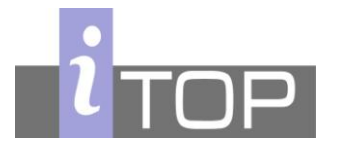

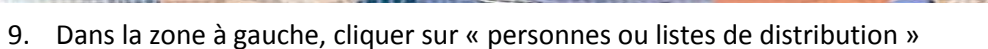

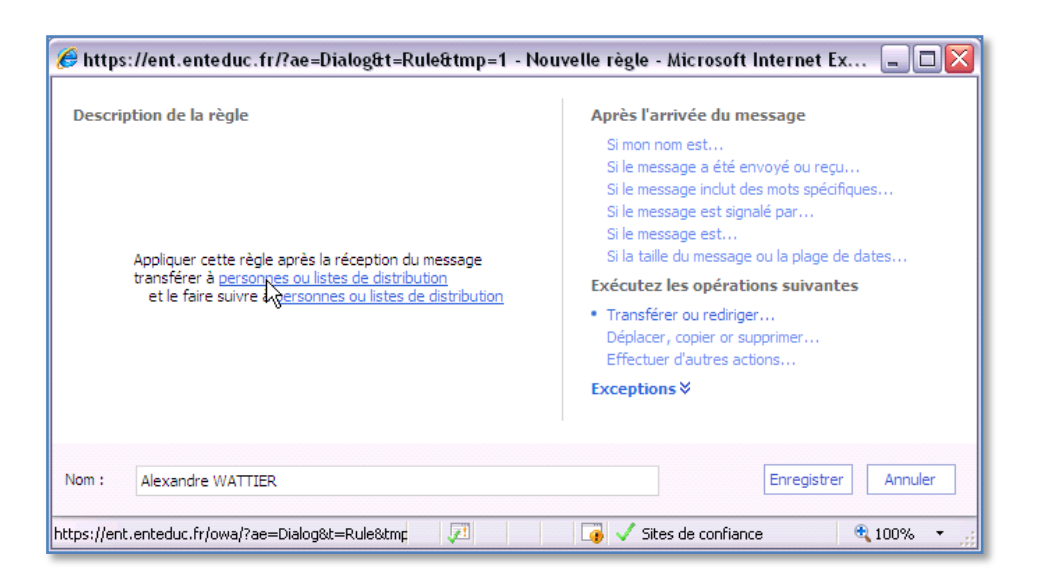

netécole netcollège netlycée

10. Une fenêtre s'ouvre alors avec l'ensemble des utilisateurs de votre ENT. Vous pouvez transférer vos mails vers un utilisateur de l'ENT directement en double-cliquant sur son nom :

| Liste d'adresses globale |                                                                                                    | Q               | Alexandre WA    | TTIED            |                            |  |
|--------------------------|----------------------------------------------------------------------------------------------------|-----------------|-----------------|------------------|----------------------------|--|
|                          |                                                                                                    |                 |                 | TILK             |                            |  |
|                          | Réorganiser par : Nom - Ordre alphabétique                                                               | e (croissant) 🕢 | Contact         | Alias            | alexandre.wattier          |  |
|                          | Admin.DEMONSTRATION@enteduc.fr                                                                           |                 |                 | Messagerie       | Alexandre.WATTIER@enteduc. |  |
|                          | 🛱 Administrateurs                                                                                        |                 | Overapication X |                  |                            |  |
|                          | Liste de distribution                                                                                    |                 | Organisation \$ |                  |                            |  |
|                          | administrateurs2@enteduc.fr                                                                              |                 | Disponibilité   |                  | Affector uniquement        |  |
| Jildus                   | Adrien RIDEZ                                                                                             |                 |                 | mar. 20/01/2009  |                            |  |
| fficher :                | Adrien.RIDEZ@enteduc.fr                                                                                  |                 |                 | mardi 20/01/2009 | 00 11:00 12:00 13:00 14:0  |  |
| Tous                     | Alessia CHANTEUSE                                                                                        |                 |                 | 1                |                            |  |
| Personnes                | Alessia.CHANTEUSE@enteduc.fr                                                                             |                 |                 | •                |                            |  |
| Listes de distribution   | Alexandre WATTIER                                                                                        |                 |                 |                  |                            |  |
|                          | Alexandre.WATTIER@enteduc.fr                                                                             |                 |                 |                  |                            |  |
| Contacts                 | Alice CHANTEUX                                                                                           |                 |                 |                  |                            |  |
| éer un nouveau dossier   | Alice.CHANTEUX@enteduc.fr                                                                                |                 |                 |                  |                            |  |
|                          | Amandine PIERROT                                                                                         |                 |                 |                  |                            |  |
|                          | Amandine.PIERROT@enteduc.fr                                                                              |                 |                 |                  |                            |  |
|                          | Amélia THIBAUT                                                                                           |                 |                 |                  |                            |  |
|                          | Amelia.THIBAUT@enteduc.fr                                                                                |                 |                 |                  |                            |  |
|                          | Amélie RASER                                                                                             |                 |                 |                  |                            |  |
|                          | Amelie.RASER@enteduc.fr                                                                                  |                 |                 |                  |                            |  |
|                          | Amélie THIFRAI IT                                                                                        | -               |                 |                  |                            |  |
|                          | Elément(s) 1 á 50                                                                                        | IA A P PI       |                 |                  |                            |  |
|                          | Amela.THEBALT@enteduc.fr<br>Améle RASER<br>Amele.RASER@enteduc.fr<br>Améle.THEFAIIT<br>Élément(s) 1 à 50 |                 |                 |                  |                            |  |

11. Sinon, vous pouvez transférer vos mails vers une autre adresse, externe à l'ENT, pour cela saisir directement l'adresse dans la Zone prévue à cet effet :

|                        | xa (aroupe ad     | - 11 0 7 011 /        |  |  |
|------------------------|-------------------|-----------------------|--|--|
|                        | Liste de distrib  | Liste de distribution |  |  |
|                        | Élément(s) 1      | à 50                  |  |  |
| Destinataires du messa | age :             |                       |  |  |
| À -> jean.             | moulin@ac-itop.fr |                       |  |  |
|                        | • • •             |                       |  |  |
|                        |                   |                       |  |  |
|                        |                   | 0.0025                |  |  |

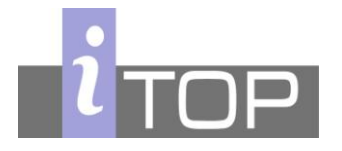

12. Enregistrer ensuite la règle, un message apparaît de confirmation :

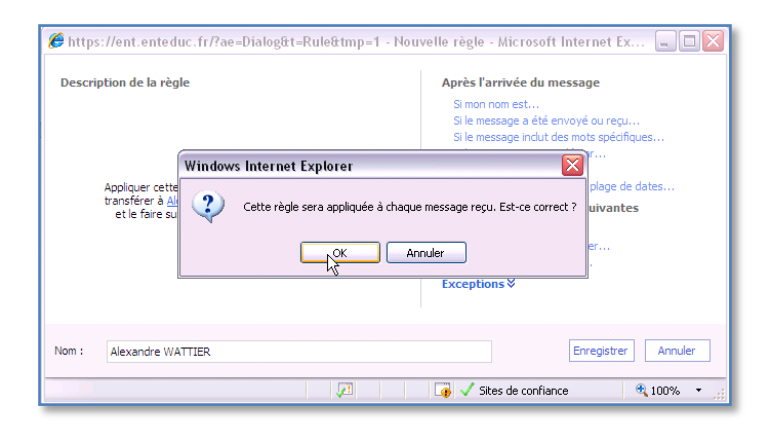

13. D'autres possibilités vous sont proposées si vous souhaitez transférer que certains mails et pas d'autres :

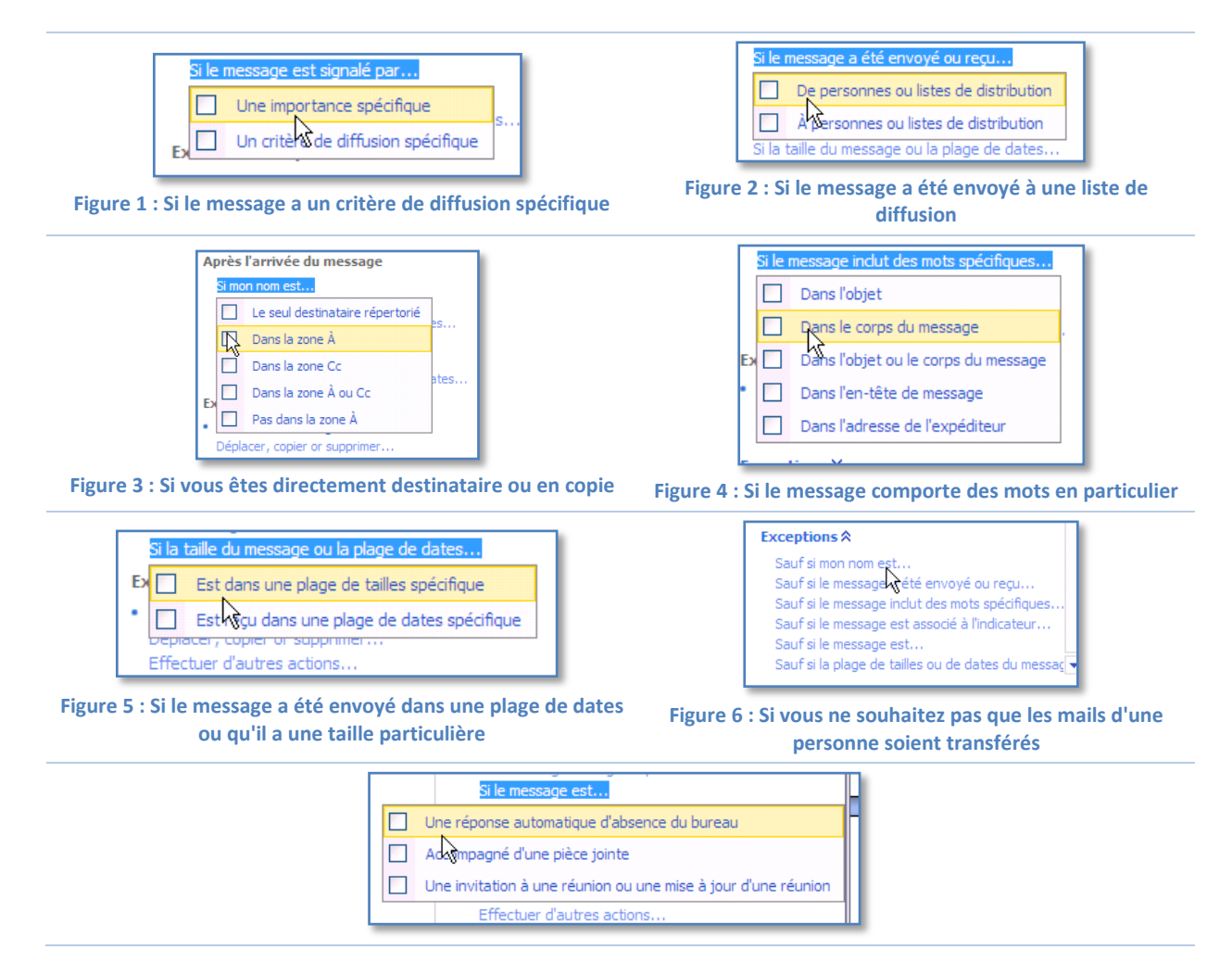